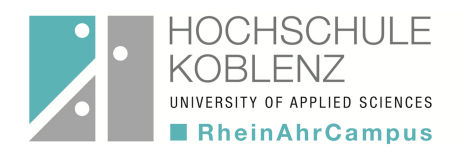

# Handreichung QIS-ONLINE-Selbstbedienungsfunktionen für Lehrende

In der Selbstbedienungsfunktion QIS stehen folgende Funktionalitäten zur Verfügung:

- 1. Notenverbuchung: Verbuchung von Prüfungsergebnissen (Notenverbuchung)/ Import-Export MS-Excel
- 2. Notenansicht: Anonymisierte Übersicht (Anzeige/ pdf-Druck) von Ergebnislisten/ Anonymisierte Übersicht (Anzeige/ pdf-Druck) über Prüfungsanmeldungen

#### Webadresse:

Das ONLINE-Anmeldesystem ist auf der Website des Prüfungsamtes des Fachbereiches Wirtschafts - und Sozialwissenschaften über den Button "Login QIS WiSo" zu erreichen: https://www.rheinahrcampus.de/qisserver/rds?state=user&type=0

Es erscheint folgende Anzeige:

|                           | Crypt Ninet                                                     |                                                                                                    | SoSe 2041 |
|---------------------------|-----------------------------------------------------------------|----------------------------------------------------------------------------------------------------|-----------|
| Sie sind hier: Startseite |                                                                 |                                                                                                    |           |
|                           | Herzlich willkommen beim HIS Online-Portal - der<br>Mitarbeiter | m Hochschulportal für Studierende, Studieninteressierte, Lehrende und<br>Benutzername<br>Passwort<br>Anmelden |           |

#### LOGIN:

Zum "Login" nutzen Sie bitte die Ihnen durch das Rechenzentrum mitgeteilte Kennung für das Mail-System bzw. für den Zugang zum Portal "myStudy" (Benutzername und Passwort). Nach erfolgreicher Anmeldung erscheint folgende Anzeige mit den Funktionalitäten **Notenansicht und Notenverbuchung**.

Über das Anklicken der "Flagge" kann von der Anzeige bzw. Ausgabe in deutscher Sprache in die Anzeige bzw. Ausgabe in englischer Sprache gewechselt werden.

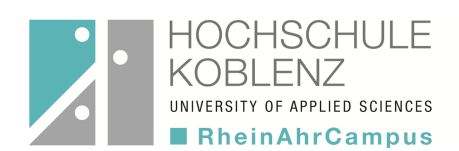

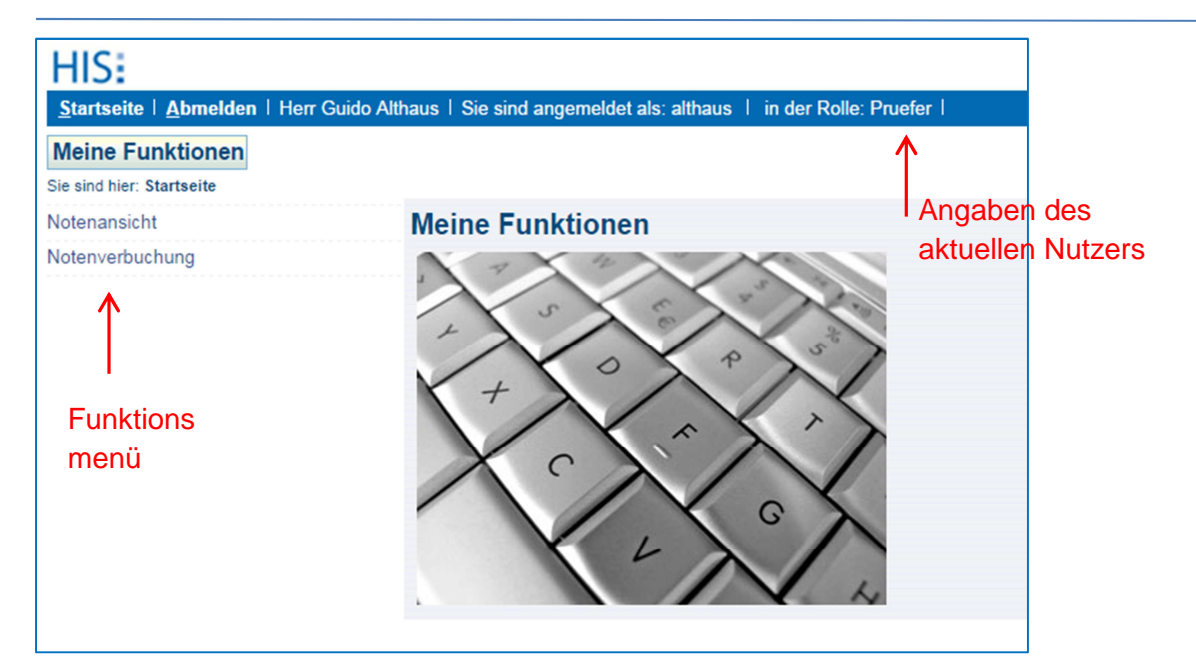

### 1. Funktion Notenverbuchung

Mittels dieser Funktionalität können Übersichten über aktuelle Prüfungsanmeldungen angezeigt und ausgedruckt sowie für diese Prüfungsergebnisse verbucht werden.

| HIS                                           |                                                                                               |                                       |
|-----------------------------------------------|-----------------------------------------------------------------------------------------------|---------------------------------------|
| Startseite   Abmelden   Herr Guido Alt        | haus   Sie sind angemeldet als: althaus   in der Rolle: Pruefer                               |                                       |
| Meine Funktionen                              |                                                                                               |                                       |
| Sie sind hier: Startseite  Notenansicht Noten | verbuchung                                                                                    |                                       |
| Notenansicht                                  | Notenverbuchung                                                                               |                                       |
| Notenverbuchung<br>< Navigation ausblenden    | Bitte wählen Sie aus:<br><u>Wintersemester 14/15 Termin 01</u><br>Sommersemester 14 Termin 01 | wahl des Semesters<br>Notenverbuchung |

Durch "Klick" auf das entsprechende Semester werden die konkreten Prüfungen angezeigt, für die Ergebnisse verbucht werden können.

| HIS:<br><u>Startseite   A</u> bmelden   Herr G                 | Suido Althaus   Sie sind angemeldet als: althaus   in der Rolle: Pruefer                                                                                                    |                          |
|----------------------------------------------------------------|----------------------------------------------------------------------------------------------------|--------------------------|
| Meine Funktionen Sie sind hier: <u>Startseite</u> Notenansicht | ▶ Notenverbuchung                                                                                                    |                          |
| Notenansicht                                                   | Notenverbuchung                                                                                                    | Anzeige der Prufungen    |
| Notenverbuchung                                                |                                                                                                    | des jeweiligen Semesters |
| < Navigation ausblenden                                        | Bitte wählen Sie aus:<br>Wintersemester 14/15 Termin 01<br>Sound Rechtl Grundl Berufsausb. (Studiengang: Betriebs- und Sozialwirt.) (PO-Version: 0) (1 Teilnehmer)<br>Sound Rechtl Grundl Berufsausb (Studiengang: GUS LEB SP) (PO-Version: 0) (31 Teilnehmer)<br>Sommersemester 14 Termin 01 | und Studienganges        |

Durch "Klick" auf die gewünschte Prüfung wird eine Eingabemaske mit den zur jeweiligen Prüfung angemeldeten Prüflingen angezeigt. Im vorliegenden Beispiel liegt lediglich eine Prüfungsanmeldung vor.

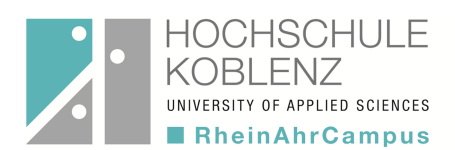

| HIS:<br>Statesite   Abmedden   Hore Cuide Abb  |                           | det els: eltheus I in des Bel | lle: Devefor       |                    |                |                |                   |
|------------------------------------------------|---------------------------|-------------------------------|--------------------|--------------------|----------------|----------------|-------------------|
| Meine Funktionen                               |                           |                               |                    |                    |                |                |                   |
| Sie sind hier: Startseite  Notenansicht Notenv | erbuchung                 |                               |                    |                    |                |                |                   |
| Notenansicht                                   | Notenverbuchu             | ing                           |                    |                    |                |                |                   |
| Notenverbuchung<br>< Navigation ausblenden     | Prüfungsnummer : 50       | 0110                          | Prüfung : Recht    | Grundl Berufsausb  |                | Teiln          | ehmer: 31         |
|                                                | Für diese Prüfung ist lei | der kein Klassenspiegel verf  | ügbar.             |                    |                |                |                   |
|                                                | Matrikelnr.<br>¤ ¤        | Studiengang<br>¤ ¤            | Bewertung<br>¤i)¤i | Bewertungsart<br>¤ | ECTS<br>IXI IX | Status<br>pipi | Kommentar<br>I II |
| Pfeile bieten die                              |                           | GLS                           | 85                 | L                  | 0              | PV             |                   |
| Möglichkoit einer                              |                           | GLS                           | 92                 |                    | 0              | PV             |                   |
|                                                |                           | GLS                           | 85                 | L                  | 0              | PV             |                   |
| Somerung                                       |                           | GLS                           | 78                 | L                  | 0              | PV             |                   |
|                                                |                           | GLS                           | 84                 | L                  | 0              | PV             |                   |
|                                                |                           | GLS                           | 69                 | L                  | 0              | PV             |                   |
|                                                |                           | GLS                           | 99                 | L                  | 0              | PV             |                   |
|                                                |                           | GLS                           | 91                 | L                  | 0              | PV             |                   |
|                                                |                           | GLS                           | 92                 | L                  | 0              | PV             |                   |
|                                                |                           | GLS                           | 83                 |                    | 0              | PV             |                   |
|                                                |                           | GLS                           | 78                 |                    | 0              | PV             |                   |

In die editierbare Spalte "Bewertung" sind die von den jeweiligen Prüflingen erreichten Punkte einzutragen. Das System setzt durch den Vorgang "Speichern" automatisch die Punktzahlen in die Notenwerte nach Maßgabe des im Fachbereich beschlossenen Noten-Punkt-Schemas um.

Die Funktionalität Notenverbuchung ermöglicht darüber hinaus den Export von Prüfungsanmeldungen und -ergebnissen in das Programm MS-Excel sowie dem Import von diesen.

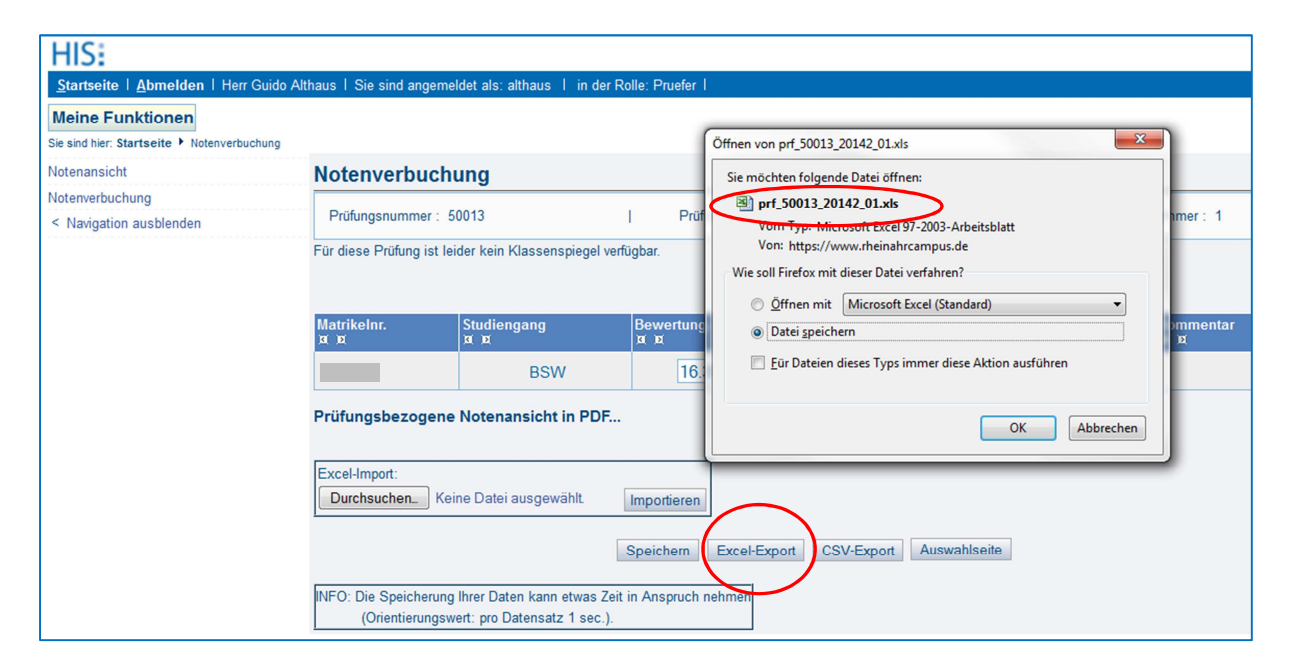

Durch Betätigung des Buttons "Excel-Export" wird eine Excel-Datei erzeugt, die als Dateiname die Prüfungsnummer der ausgewählten Prüfung erhält.

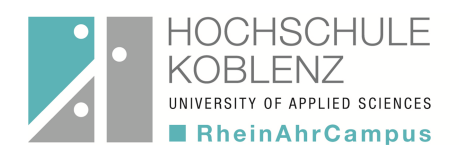

|   | А          | В            | С          | D       | E          | F   |
|---|------------|--------------|------------|---------|------------|-----|
| 1 | 50013 Re   | chtl.Grundl. | Berufsausb | ).      |            |     |
| 2 |            |              |            |         |            |     |
| 3 | startHISsh | eet          |            |         | endHISshe  | eet |
|   |            |              |            |         |            |     |
| 4 | stg        | mtknr        | bewertung  | pstatus | pdatum     |     |
| 5 | BSW        |              | 16.399999  | BE      | 05.09.2014 | 1   |
| 6 | endHISshe  | eet          |            |         |            |     |
| 7 |            |              |            |         |            |     |
| 8 |            |              |            |         |            |     |
| 9 |            |              |            |         |            |     |

Damit der Import und Export von Daten störungsfrei gelingt, dürfen an der über die Export-Funktion erzeugten Excel-Datei keine Veränderungen vorgenommen werden. Lediglich in die Spalte "Bewertung" sollten Eintragungen vorgenommen werden. Wird die die Datei "manipuliert", wird beim Importversuch der Datei eine Fehlermeldung angezeigt. Das QIS System "erkennt" durch ein im Programm-Hintergrund laufendes Prüfverfahren, ob eine Excel-Datei zur ausgewählten QIS-Prüfung "passt". Wurde die Datei manipuliert, wird beim Importversuch der Datei eine Fehlermeldung angezeigt!

#### Hinweis:

Zur weiteren Auswertung in MS-Excel sollten die Daten in der über das QIS-System erzeugten Excel-Datei in eine andere Excel-Datei kopiert werden oder die erzeugte Excel-Datei unter anderem Namen abgespeichert werden.

Zum Import einer zuvor über das QIS-System erzeugten Excel-Datei ist die betreffende Datei über den Button "Durchsuchen" auszuwählen.

Nach erfolgreichem Import der Daten aus der Excel-Datei werden die Daten in die Liste der Notenverbuchung eingefügt. Durch Betätigung des Buttons "Speichern" werden die eingelesenen Daten im "Programm-Hintergrund" verarbeitet. Im Anschluss daran wird die Anzeige modifiziert und. der Status der Prüfung für die Prüflinge aktualisiert. Durch Betätigung des Buttons "Beenden" wird die Eingabe der Prüfungsergebnisse beendet. Falls Daten zuvor noch nicht gespeichert wurden, wird ein Hinweis eingeblendet und die Möglichkeit zur Speicherung der Daten angeboten.

#### Hinweis:

Falls längere Zeit keine Eingaben vorgenommen wurden, wird die Online-Verbindung aus Sicherheitsgründen unterbrochen und es erscheint eine entsprechende Meldung. Zur Fortführung von Eingaben ist ein erneutes "Login" erforderlich.

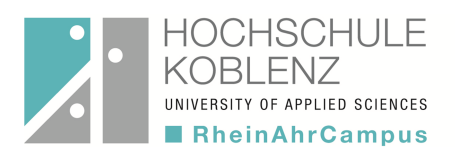

## 2. Funktion Notenansicht

| HIS:<br><u>Startseite   A</u> bmelden   Herr Guido Al        | thaus   Sie sind angemeldet als: althaus   in der Rolle: Pruefer                                                      |                  |
|--------------------------------------------------------------|----------------------------------------------------------------------------------------------------|------------------|
| Meine Funktionen<br>Sie sind hier: Startseite + Notenansicht |                                                                                                    |                  |
| Notenansicht                                                 | Notenansicht                                                                                                    |                  |
| Notenverbuchung                                              | ge                                                                                                    | wünschtes        |
| < Navigation auspienden                                      | Bitte wählen Sie aus:<br>Wintersemester 14/15 Termin 01<br>Sommersemester 14 Termin 01<br>Sommersemester 13 Termin 01 | mester auswählen |
|                                                              |                                                                                                    |                  |

Das System ist aus Gründen einer besseren Übersicht derart konfiguriert, dass lediglich Prüfungen jüngeren Datums angezeigt werden.

Durch "Klick" auf das gewünschte Semester werden die jeweiligen Fächer bzw. die Prüfungen (mit Angabe von Studiengang und PO-Version in einer "Baumstruktur" angezeigt. Ein erneuter Klick auf die Zeile mit dem Ordnersymbol schließt die Baumstruktur.

| HIS:<br>Startsaita   Abmelden   Horr Guida | Althous   Sie eind annonneldet als: althous   in der Delles Drudfer                                                                                                    |
|--------------------------------------------|----------------------------------------------------------------------------------------------------|
| Meine Funktionen                           |                                                                                                    |
| Notenansicht                               | Notenansicht                                                                                                    |
| Notenverbuchung                            |                                                                                                    |
|                                            | Bitte wählen Sie aus:   Bitte wählen Sie aus:   Sommersemesser 14/15 Termin 01  Sommersemesser 14/15 Termin 01  Sommersemesser 14 Termin 01  Source Status Status |

Durch "Klick" auf die gewünschte Prüfung erscheint eine Liste mit den für diese konkrete Prüfung verbuchten Prüfungsergebnissen.

| Startseite   Abmelden   Herr G           | uido Althaus   Sie sind ange | emeldet als: althaus   in der R  | olle: Pruefer |                                        |                                    |                       |                              |
|------------------------------------------|------------------------------|----------------------------------|---------------|----------------------------------------|------------------------------------|-----------------------|------------------------------|
| Meine Funktionen                         |                              |                                  |               |                                        |                                    |                       |                              |
| Sie sind hier: Startseite + Notenansicht |                              |                                  |               |                                        |                                    |                       |                              |
| Notenansicht                             | Notenansich                  | nt                               |               |                                        |                                    |                       |                              |
| Notenverbuchung                          |                              |                                  |               |                                        |                                    |                       |                              |
| < Navigation ausblenden                  | Prüfungsnumme                | r: 50013                         | Prüfung :     | Rechtl.Grundl.Be                       | erufsausb.                         | Teilneł               | nmer: 3                      |
|                                          |                              |                                  |               |                                        |                                    |                       |                              |
|                                          | Matrikelnr.<br>ब्राह्य       | Studiengang<br>¤ ¤               | Note<br>a ja  | Punkte<br>a a                          | Bewertungsart<br>¤ ¤               | ECTS                  | Status<br>¤ ¤                |
|                                          | Matrikelnr.<br>स्रंध         | Studiengang<br>¤ ¤<br>BSW        | Note<br>a p   | Punkte<br>¤ ¤                          | Bewertungsart<br>x x<br>R20        | ECTS<br>x x<br>3      | Status<br>¤ ¤<br>BE          |
|                                          | Matrikelnr.<br>¤ ¤           | Studiengang<br>x x<br>BSW<br>BSW | Note<br>a a   | Punkte<br>x x<br>14.50<br>9.20         | Bewertungsart<br>¤ ¤<br>R20<br>R20 | ECTS<br>g g<br>3<br>0 | Status<br>status<br>BE<br>NB |
|                                          | Matrikelnr.<br>X X           | Studiengang<br>a x<br>BSW<br>BSW | Note<br>a a   | Punkte<br>x x<br>14.50<br>9.20<br>7.20 | Bewertungsart<br>¤ ¤<br>R20<br>R20 | ECTS<br>3<br>0        | Stat<br>x p<br>BE<br>NB      |

Durch "Klick" auf den Button "Prüfungsbezogen Notenansicht in PDF" wird eine Liste mit den verbuchten Prüfungsergebnissen erzeugt und kann ausgedruckt werden.

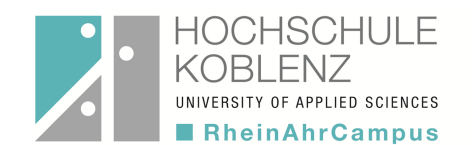

|                    |             |                    |                |            |                   | Rhein Ahr e |
|--------------------|-------------|--------------------|----------------|------------|-------------------|-------------|
|                    |             |                    | 53424          |            |                   |             |
|                    |             |                    | Prüfer :       | Guid       | o Althaus         |             |
|                    |             |                    | Mittanak (     |            | - 0011            |             |
|                    |             |                    | Mittwoch, U    | J1. Oktobe | r 2014            |             |
| Pröfungehazogana   | Notona      | sicht              |                |            |                   |             |
| Prüfung :          | Rotenia     | achtliche Grundlag | en der Berufea | uebildung  |                   |             |
| Prüfungenummer i   | 50          | 110                | en der Derdisa | usbildulig |                   |             |
| Prulungsnummer.    | 50          |                    |                |            |                   |             |
| Prutungsdatum :    | 00          | 3.03.2013          |                |            |                   |             |
| Semester / Termin: | S           | 5 2013 / 01        |                |            |                   |             |
| Studiengang :      | G           | US LEB SP          |                |            |                   |             |
| Matrikel Nr.       | Sta         | Note               | Punkte         | ECTS       | Status            |             |
|                    | GLS         |                    | 86             |            | Prüfung vorhanden |             |
|                    | GLS         |                    | 93             |            | Prüfung vorhanden |             |
|                    | GLS         |                    | 83             |            | Prüfung vorhanden |             |
|                    | GLS         |                    | 71             |            | Prüfung vorhanden |             |
|                    | GLS         |                    | 98             |            | Prüfung vorhanden |             |
|                    | GLS         |                    | 71             |            | Prüfung vorhanden |             |
|                    | GLS         |                    | 71             |            | Prüfung vorhanden |             |
|                    | GLS         |                    | 93             |            | Prüfung vorhanden |             |
|                    | GLS         |                    | 85             |            | Prüfung vorhanden |             |
|                    | GLS         |                    | 58             |            | Prüfung vorhanden |             |
|                    | GLS         |                    | 69             |            | Prüfung vorhanden |             |
|                    | GLS         |                    | 75             |            | Prüfung vorhanden |             |
|                    | GLS         |                    | 86             |            | Prüfung vorhanden |             |
|                    | GLS         |                    | 98             |            | Prüfung vorhanden |             |
|                    | GLS         |                    | 57             |            | Prüfung vorhanden | 7           |
|                    | GLS         |                    | 93             |            | Prüfung vorhanden |             |
|                    | GLS         |                    | 96             |            | Prüfung vorhanden |             |
|                    | GLS         |                    | 85             |            | Prüfung vorhanden |             |
|                    | GLS         |                    | 70             |            | Prüfung vorhanden |             |
|                    | GLS         |                    | 68             |            | Prüfung vorhanden |             |
|                    | GLS         |                    | 78             |            | Prüfung vorhanden |             |
|                    | GLS         |                    | 91             |            | Prüfung vorhanden |             |
|                    | GLS         |                    | 63             |            | Prüfung vorhanden |             |
|                    | - COL - COL |                    | 58             |            | Prüfung vorhanden |             |
|                    | GLS         |                    |                |            |                   |             |

Diese Liste ist von den jeweiligen Prüferinnen und Prüfern zu unterzeichnen und dem Prüfungsamt zur Archivierung der Prüfungsdokumente vorzulegen.

**Hinweis**: Eine Freischaltung der Prüfungsergebnisse erfolgt durch das Prüfungsamt erst, sobald die unterzeichnete(n) Prüfungsliste(n) im Prüfungsamt vorliegt bzw. vorliegen und somit der Abschluss der Prüfungsverbuchung und die prüfungsrechtlich verbindliche Freigabe der Ergebnisse durch die Prüferin bzw. durch den Prüfer erklärt wurde.

Bitte hier <u>handschriftlich anmerken/markieren:</u> Studierende mit "0 Punkten" und Studierende die zur Prüfung "nicht erschienen" sind →keine Eintragung in QIS vornehmen!

# Besondere Hinweise zum Umgang mit den QIS Selbstbedienungsfunktionen

- Gehen Sie bitte sehr sorgfältig mit Ihrer Kennung um und geben Sie diese keinesfalls weiter, um Missbrauch auszuschließen.
- Bitte prüfen Sie nach Ihrem Login die in der Statusleiste angegebenen Daten (Name und Nutzerrolle) auf Korrektheit.
- Falls über das QIS-System Matrikelnummern angezeigt werden, für die keine Prüfungsergebnisse vorliegen, "überspringen" Sie bitte diese Zeilen und fahren mit der Eingabe fort. Weisen Sie bitte bei Abgabe der Prüfungsliste(n) im Prüfungsamt auf diesen Sachverhalt hin.
   Falls Sie für Studierende Prüfungsergebnisse vorliegen haben, deren Matrikelnummern jedoch im System nicht angezeigt werden, fahren Sie bitte mit der Eingabe fort und informieren Sie das Prüfungsamt. Das Prüfungsamt überprüft den Prüfungsstatus der/des Studierenden.
- Bitte reichen Sie nach Beendigung der Noteneingabe zeitnah die über die Funktion "Notenausdruck" erzeugte(n) Notenliste(n) mit den erforderlichen Unterschriften im Prüfungsamt zur Freigabe und Weiterverarbeitung der Noten und zur Archivierung der Prüfungsdokumente ein. Beachten Sie bitte, dass erst nach Vorliegen der Prüfungsliste(n) eine Freischaltung der Prüfungsergebnisse

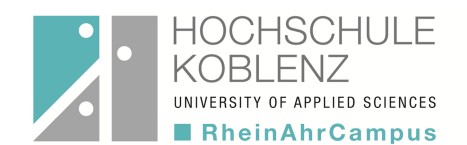

durch das Prüfungsamt erfolgt. Erst im Anschluss daran, sind die Prüfungsergebnisse über das ONLINE-System für die Studierenden abzurufen.

- Beachten Sie bitte, dass nach Abgabe der Pr
  üfungsliste im Pr
  üfungsamt keine weitere Verbuchung von Pr
  üfungsergebnissen f
  ür die betreffende(n) Pr
  üfung(en) m
  öglich ist. Ebenso k
  önnen ggf. erforderliche Noten
  änderungen (z.B. nach Einspruchsverfahren) ausschlie
  ßlich 
  über das Pr
  üfungsamt get
  ätigt werden.
- Bei dem vorliegenden System handelt es sich um ein sehr komplexes System, das eine sehr umfangreiche Parametrisierung erfordert, um dem angemessenen Sicherheitsstandard zu entsprechen. Im "Programm-Hintergrund" werden umfangreiche Plausibilitätsprüfungen durchgeführt. Ggf. wünschenswerte Anpassungen des Systems können daher nur in begrenztem Rahmen vorgenommen bzw. müssen ggf. von der HIS GmbH programmiert werden.
- Im Falle von "Login"-Problemen wenden Sie sich bitte an Herrn Redwanz (redwanz@rheinahrcampus.de). Im Falle von Fragen zur Anwendung des Systems nach erfolgtem "Login" wenden Sie sich bitte an Frau Seifert (seifert@rheinahrcampus.de).

Herzlichen Dank für die Beachtung dieser Hinweise!